Οι οδηγίες αφορούν την έκδοση 52.6.0. Ενδεχομένως να μπορούν να χρησιμοποιηθούν και σε παλαιότερες εκδόσεις που υποστηρίζουν την πιστοποίηση αυξημένης ασφάλειας OAuth2.

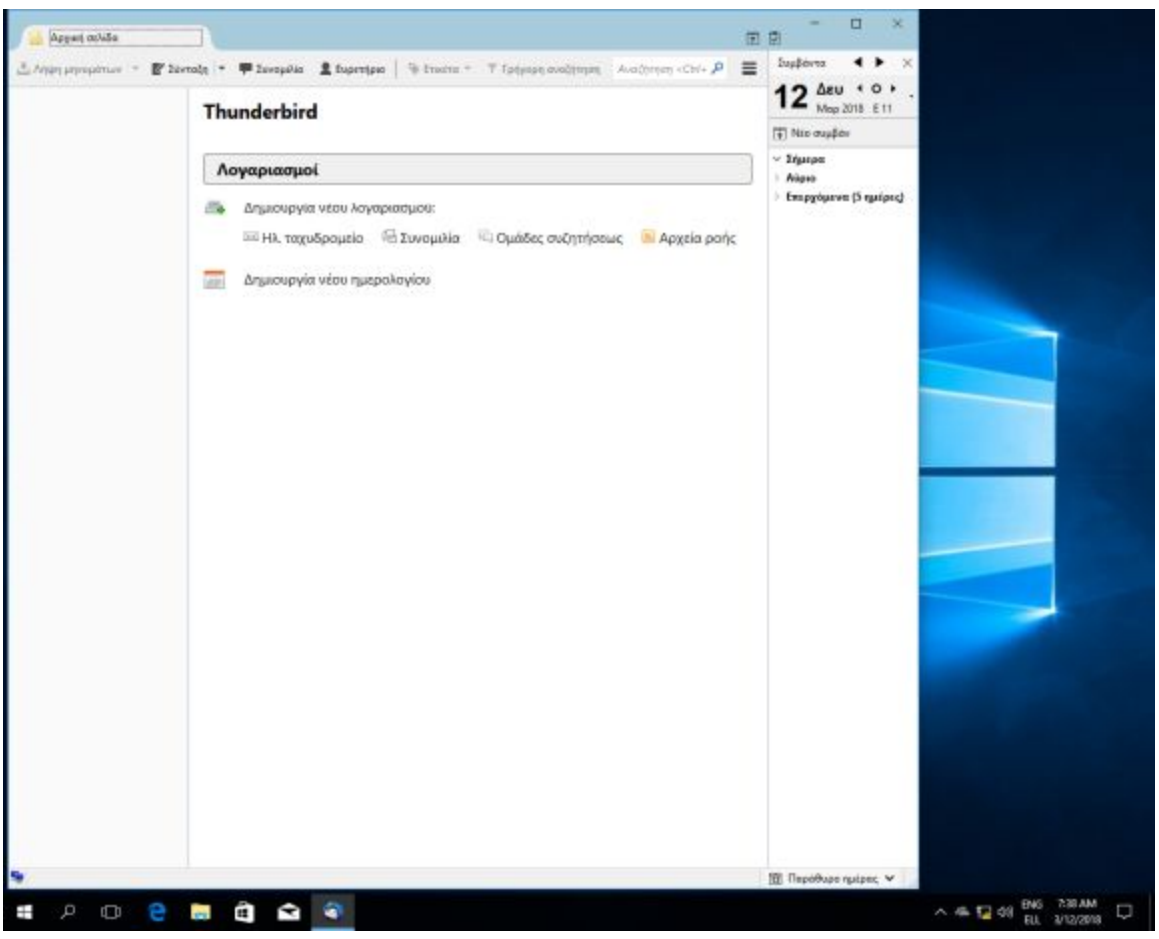

Ξεκινάμε την εφαρμογή thunderbird

Πατάμε στο εικονίδιο που είναι αριστερά της καρτέλας "Συμβάντα" και επιλέγουμε "Επιλογές" και στην συνέχεια "Ρυθμίσεις Λογαριασμού".

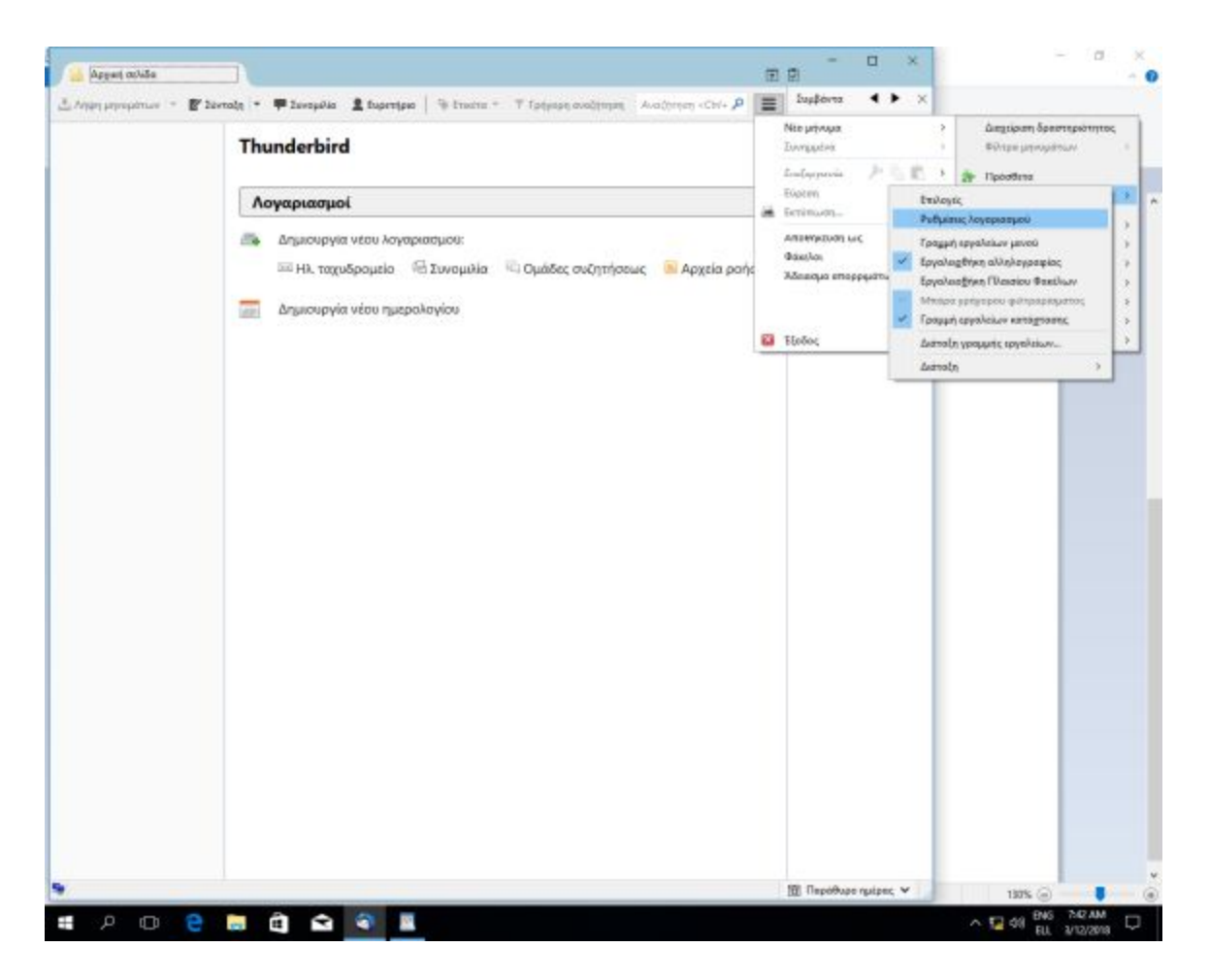

| Thunderbird                                                                                                    |                                                                                                    |                                                                                                    | 4 Map 2018 E 11     |  |
|----------------------------------------------------------------------------------------------------|----------------------------------------------------------------------------------------------------|----------------------------------------------------------------------------------------------------|---------------------|--|
| Ρυθμίσεις λογοριοσμών αλληλογραφί                                                                                               | at,                                                                                                    | int.<br>×                                                                                              | Νιο συμβάν          |  |
| Διακομιστής εξερχομένων                                                                                                    | Announced SMTP                                                                                                    |                                                                                                    | 3+0                 |  |
|                                                                                                    | Κατά τοι διοχούριση των τουτοτήτων σος μπορείη<br>την λιστα ως Διακομιστή Εξερχομένων (SMTP), ή ν<br>διοκομιστή στήλχοντος το "Χρήση Προκαθοριομό | τι να χρησιμοποιήσετε ένα διακομιστή οπό<br>τα χρησιμοποιήσετε τον προκοθορισμένο<br>νου Διακόμιστοί". | φχόμενα (2 εβείρες) |  |
|                                                                                                    |                                                                                                    | Roos <u>Erion</u>                                                                                      |                     |  |
|                                                                                                    |                                                                                                    | Tooppoor.                                                                                              |                     |  |
|                                                                                                    |                                                                                                    | Oceands to second and                                                                                  |                     |  |
|                                                                                                    | Антоцијрни стаћауцегов Бакоцинтер                                                                                                    |                                                                                                    |                     |  |
|                                                                                                    | Антеорирана; такуритко выходнату<br>Патрария<br>Окодо былоднату<br>Окодо былоднату<br>Окодо дана уругату<br>Мабе Бес мателеналара                 |                                                                                                    |                     |  |
|                                                                                                    | Ασφάλασ σύνδοσης                                                                                                    |                                                                                                    |                     |  |
| Εχέργτος λογαριατμού +                                                                                                    |                                                                                                    |                                                                                                    |                     |  |
| Πασσθήκη, λογχρικατμού αλλη)<br>Πασgθήκη, λογκρικατμού συντη<br>Προσθήκη, λογκρικατιμού Ροής,<br>Προσθήκη, άξλου, λογκρικατιμού | oypepag                                                                                                    | <u>QK</u> Anipure                                                                                      | J                   |  |
| Οριτμός ως χροεπιλογμένου                                                                                                    | 8                                                                                                    |                                                                                                    |                     |  |

Στην επόμενη σελίδα επιλέγουμε "Προσθήκη λογαριασμού αλληλογραφίας"

Βάζουμε τα στοιχεία μας. Προσοχή να συμπληρώσουμε τον σωστό λογαριασμό του ταχυδρομείου που έχει την κατάληξη @hua.gr (αντί αυτού που δείχνει η εικόνα) και τον κωδικό που έχουμε για το Google Domain. Μετά πατάμε "Συνέχεια"

| Set Up an Existin      | g Email Account   |                                  | × |
|------------------------|-------------------|----------------------------------|---|
| Your <u>n</u> ame:     | Costas Nakos      | Your name, as shown to others    |   |
| <u>E</u> mail address: | cnakos@hua.gr     | Your existing email address      |   |
| <u>P</u> assword:      | •••••             |                                  |   |
|                        | Remember password |                                  |   |
|                        |                   |                                  |   |
|                        |                   |                                  |   |
|                        |                   |                                  |   |
|                        |                   |                                  |   |
|                        |                   |                                  |   |
| <u>G</u> et a new ema  | il address        | <u>C</u> ontinue C <u>a</u> ncel |   |

Χωρις να περιμένουμε να ολοκληρωθεί η αναζήτηση ρυθμίσεων πατάμε απευθείας "Χειροκίνητη ρύθμιση"

| Set Up an Existin      | g Email Account              |                               | $\times$ |
|------------------------|------------------------------|-------------------------------|----------|
| Your <u>n</u> ame:     | Costas Nakos                 | Your name, as shown to others |          |
| <u>E</u> mail address: | cnakos@hua.gr                | Your existing email address   |          |
| <u>P</u> assword:      | •••••                        |                               |          |
|                        | Remember password            |                               |          |
| Configuration fo       | ound in Mozilla ISP database |                               |          |
| IMAP (remo             | ote folders) 🔿 POP3 (keep n  | nail on your computer)        |          |
| Incoming: I            | MAP, imap.gmail.com, SSL     |                               |          |
| Outgoing: S            | MTP, smtp.gmail.com, SSL     |                               |          |
| Username: c            | nakos@hua.gr                 |                               |          |
| <u>M</u> anual config  |                              | <u>D</u> one C <u>a</u> nc    | el       |

## Στη συνέχεια εισάγουμε τις πληροφορίες ως εξής:

Set Up an Existing Email Account

| Your <u>n</u> ame:     | Costas Nakos      |                   | Your name, as shown to others |      |   |           |                  |                |                 |
|------------------------|-------------------|-------------------|-------------------------------|------|---|-----------|------------------|----------------|-----------------|
| <u>E</u> mail address: | cnakos@hua.gr     |                   | Your existing email address   |      |   |           |                  |                |                 |
| <u>P</u> assword:      | ssword:           |                   |                               |      |   |           |                  |                |                 |
|                        | Remember password |                   |                               |      |   |           |                  |                |                 |
| Configuration fo       | ound in Moz       | illa ISP database |                               |      |   |           |                  |                |                 |
|                        |                   | Server hostname   |                               | Port |   | SSL       |                  | Authentication |                 |
| Incoming: IN           | MAP ~             | imap.gmail.com    |                               | 993  | ~ | SSL/TLS   | ~                | Autodetect     | ~               |
| Outgoing: SI           | MTP               | smtp.gmail.com    | ~                             | 465  | ~ | SSL/TLS   | ~                | Autodetect     | ~               |
| Username: In           | ncoming:          | cnakos@hua.gr     |                               |      |   | Outgoing: |                  | cnakos@hua.gr  |                 |
| <u>A</u> dvanced conf  | fig               |                   |                               |      |   |           | Re- <u>t</u> est | Done           | C <u>a</u> ncel |

 $\times$ 

Θα πρέπει να συμπληρωθούν σωστά όλα τα πεδία (όνομα διακομιστή, θύρα, SSL): Εισερχόμενα: IMAP / imap.gmail.com / 993 / SSL/TLS Εξερχόμενα: SMTP / smtp.gmail.com / 465 / SSL/TLS

Η πιστοποίηση παραμένει ως "Αυτόματος Εντοπισμός". Επίσης προσοχή το όνομα χρήστη να συμπληρωθεί πλήρως με την κατάληξη @hua.gr όπως δείχνει η εικόνα. Πατάμε "Δοκιμή ξανά".

Στην συνέχεια και εφόσον έχουμε πατήσει δοκιμή ξανά στο προηγούμενο βήμα επιλέγουμε το OAuth2 στην επιλογή "Πιστοποίηση". Στη συνέχεια πατάμε "Τέλος".

| Set Up an Existing Email Account    |                  |                  |                               |      |   |           |   | $\times$       |   |
|-------------------------------------|------------------|------------------|-------------------------------|------|---|-----------|---|----------------|---|
| Your <u>n</u> ame:                  | Costas Nakos     |                  | Your name, as shown to others |      |   |           |   |                |   |
| <u>E</u> mail address:              | cnakos@hua.gr    |                  | Your existing email address   |      |   |           |   |                |   |
| <u>P</u> assword:                   | •••••            | ••••             |                               |      |   |           |   |                |   |
|                                     | ⊠ Re <u>m</u> em | ber password     |                               |      |   |           |   |                |   |
| The following s                     | ettings were     | found by probing | the given server              |      |   |           |   |                |   |
|                                     |                  | Server hostname  |                               | Port |   | SSL       |   | Authentication |   |
| Incoming: IN                        | MAP ~            | imap.gmail.com   |                               | 993  | ~ | SSL/TLS   | ~ | OAuth2         | ~ |
| Outgoing: S                         | MTP              | smtp.gmail.com   | ~                             | 465  | ~ | SSL/TLS   | ~ | OAuth2         | ~ |
| Username: Ir                        | ncoming:         | cnakos@hua.gr    |                               |      |   | Outgoing: |   | cnakos@hua.gr  |   |
| Advanced config Re-test Done Cancel |                  |                  |                               |      |   |           |   |                |   |

Θα εμφανιστεί η προτροπή να κάνουμε login μέσω του single-sign-on του Πανεπιστημίου. Εισάγουμε τα στοιχεία μας. Στο πεδίο username δεν συμπληρώνουμε την κατάληξη @hua.gr

| Enter credentials for cnakos@ł                                                                      | ua.gr on imap.gmail.com                                                                                                    | ×                                                                                                    |
|----------------------------------------------------------------------------------------------------|----------------------------------------------------------------------------------------------------|----------------------------------------------------------------------------------------------------|
| 🔵 https://ssaml.hua.gr/simpl                                                                        | ssaml/module.php/core/loginuserpass.php?AuthState=_e7cd117e5579f0ecea34b3cc9b0ae4013b2378ca                                                                                                    | 66%3Ahttps%3A%2F%2Fssaml.hua.gr%2Fsimple                                                               |
|                                                                                                    |                                                                                                    |                                                                                                    |
|                                                                                                    |                                                                                                    |                                                                                                    |
| APO<br>HAR                                                                                          | <u>κοπείο πανεπιστημίο</u><br>Okopio University                                                                                                    |                                                                                                    |
| Υπηρεσία Πιστοπ                                                                                     | οίησης - Authentication Service                                                                                                    |                                                                                                    |
| Συνδεθείτε στις συνεργα                                                                             | ζόμενες υπηρεσίες με τον ιδρυματικό λογαριασμό σας Please provide your credentials to                                                                                                    | o enter supported services.                                                                            |
| Ονομα χρήστη<br>Κωδικός                                                                             | cnakos                                                                                                    |                                                                                                    |
|                                                                                                    | Είσοδος                                                                                                    |                                                                                                    |
| Εισάγετε το όνομα χρήα<br>Παρακαλούμε να μην κα<br>Please enter your usern<br>noc@hua.gr. Please pr | τη χωρίς @hua.gr, π.χ. "ds38475" αντί για "ds38475@hua.gr". Για οποιοδήποτε πρόβλη<br>ανοποιείτε τον κωδικό σας σε τρίτους και να τον κρατάτε ασφαλή. Μπορείτε να τον αλλάξετ<br>name without the domain suffix @hua.gr, i.e. just "ds38475" instead of "ds38475@hua.gr<br>otect your password. You can change it at <u>https://ssaml.hua.gr/ssp</u> | μα απευθυνθείτε στο noc@hua.gr.<br>ε στο https://ssaml.hua.gr/ssp.<br>". For technical support contact |
| Maintained by HUA Ne                                                                                | work Operations Center                                                                                                    |                                                                                                    |

## Στην επόμενη σελίδα επιλέγουμε "Να Επιτρέπεται"

| Enter credentials for cnakos@hua.gr on imap.gmail.com                        |                                                                                                    | ×                                          |
|------------------------------------------------------------------------------|----------------------------------------------------------------------------------------------------|--------------------------------------------|
| https://accounts.google.com/signin/oauth/consent?auth                        | user=0∂=AJi8hAPTSrHVqttJnBxxrXsvtocONShNUsH4A1TQA-BXI7Z                                                                                                    | MZcIH7RCWuLW3LtBt7AO2ITq5jAk6RsXx3XeFHxItQ |
|                                                                              | Η εφαρμογή                                                                                                    | ^                                          |
| M                                                                            | o <b>zilla Thunderbird Email</b> Θέλει                                                                                                    |                                            |
| V                                                                            | α αποκτήσει πρόσβαση στον                                                                                                    |                                            |
|                                                                              | Λογαριασμό σας Google                                                                                                    |                                            |
|                                                                              | r cnakos@hua.gr                                                                                                    |                                            |
| Auto<br>Moz                                                                  | ό θα επιτρέψει στην εφαρμογή<br>illa Thunderbird Email va:                                                                                                    |                                            |
| Μ                                                                            | Ανάγνωση, σύνταξη, αποστολή και οριστική 🤅<br>διαγραφή όλων των μηνυμάτων σας<br>ηλεκτρονικού ταχυδρομείου από το Gmail                                                                                                    |                                            |
| Bεβα<br>Ema                                                                  | ιιωθείτε ότι η εφαρμογή Mozilla Thunderbird<br>il είναι αξιόπιστη                                                                                                    |                                            |
| Μπορ<br>αυτό<br>Ενημ<br>διαχε<br>Thun<br><b>πολι</b><br>να κα<br><b>Λογα</b> | οεί να μοιράζεστε ευαίσθητες πληροφορίες με<br>ν τον ιστότοπο ή αυτήν την εφαρμογή.<br>ερωθείτε σχετικά με τον τρόπο με τον οποίο θα<br>ιμίζεται τα δεδομένα σας η εφαρμογή Mozilla<br>derbird Email, διαβάζοντας τις<br><b>εικές απορρήτου</b> της. Μπορείτε πάντα να δείτε ή<br>ιταργήσετε την πρόσβαση στον<br><b>ριασμό σας Google</b> . |                                            |
| Ενημ                                                                         | ερωθείτε σχετικά με τους κινδύνους                                                                                                    |                                            |
| Ακύρ                                                                         | ωση Να επιτρέπεται                                                                                                    |                                            |

Αν όλα έχουν πάει καλά θα μπορούμε τώρα να διαβάζουμε και να στέλνουμε e-mail μέσω της εφαρμογής thunderbird.